Sayın Firma Yetkilisi;

Gasline 3D programında 03.10.2018 Çarşamba günü yapılması planlanan güncelleme ile e- TUĞRA marka e-imza kullanan bazı kullanıcılarımız etkilenecektir. Windows işletim sistemi 64 bit ise aşağıdaki yolları takip ederek sorunu çözebilirsiniz. İşletim sisteminiz 32 bit ise imza ile ilgili bir sorun yaşanmayacaktır, kullanmaya devam edebilirsiniz. Ancak sorunun devam etmesi durumunda e- TUĞRA ile iletişime geçerek sorunu çözümleyebilirsiniz.

## YAPILACAK İŞLEMLER:

- 1- Bilgisayarınızdan imzayı çıkarınız.
- 2- Aşağıdaki adrese tıklayarak 64 bit java kurulumunu yapınız. https://www.java.com/tr/download/manual.jsp

| İndime Yardım                                                                                                    |                                                                                                    | Ara                                                                                                    |
|----------------------------------------------------------------------------------------------------|----------------------------------------------------------------------------------------------------|----------------------------------------------------------------------------------------------------|
| Tüm İşletim Sistemleri İçin Jar<br>Önerilen Version 8 Update 181<br>Yayınlanma tarihi 17 Temmuz 2018<br>En yeni Java sürümünü bilgisayarınıza yüklemek | va Yazılımını İnd                                                                                                    | <mark>dirme</mark><br>etim sisteminizle ilgili dosyayı                                                                                                    |
| seçin.<br>> <u>Eski Sürümleri Kaldırma</u><br>Java yazılımını indirerek <u>son kullanıcı lisans s</u><br>olursunuz                                     | > <u>Java</u><br><u>özleşmesi</u> koşullarını ok                                                                                                    | <u>a nedir?</u><br>umuş ve kabul etmiş                                                                                                    |
| 🥙 Windows 🕕 <u>Hangisini seçmeli</u>                                                                                                    | iy <u>im?</u>                                                                                                    |                                                                                                    |
| <u>Windows Çevrimiçi</u><br>dosva boyutu: 1.81 MB                                                                                                    | Talimat                                                                                                    | Java'yı kurduktan sonra                                                                                                    |
| Windows <u>Cevrimdişi</u><br>dosya boyutu: 61.55 MB                                                                                                    | Talimat                                                                                                    | tarayıcınızda Java'nın<br>etkinleştirilmesi için                                                                                                    |
| Windows <u>Çevrimdışı (64 bit</u> )<br>doşva boyutu: 68.47 MB                                                                                          | Talimat                                                                                                    | tarayıcınızı yeniden<br>başlatmanız gerekebilir.                                                                                                    |
|                                                                                                    | İndirme Yardım   Tüm İşletim Sistemleri İçin Jaı   Önerilen Version 8 Update 181   Yayınlanma tarihi 17 Temmuz 2018   En yeni Java sürümünü bilgisayarınıza yüklemek seçin.   > Eski Sürümleri Kaldırma   Java yazılımını indirerek son kullanıcı lisans solursunuz   Image: Mindows Cevrimiçi dosya boyutu: 1.81 MB   Image: Mindows Cevrimiçi dosya boyutu: 61.55 MB   Image: Mindows Cevrimiçi (64 bit)   Image: Mindows Cevrimiçi (64 bit) | İndime Yardım   Tüm İşletim Sistemleri İçin Java Yazılımını İnd   Önerilen Version 8 Update 181   Yayınlanma tarihi 17 Temmuz 2018   En yeni Java sürümünü bilgisayarınıza yüklemek için, aşağıdaki listeden işle seçin.   > Eski Sürümleri Kaldırma   > Eski Sürümleri Kaldırma   Java yazılımını indirerek son kullanıcı lisans sözleşmesi koşullarını ok olursunuz   Image: Mindows Çevrimiçi dosya boyutu: 1.81 MB   Mindows Çevrimiği dosya boyutu: 1.81 MB   Mindows Çevrimiği dosya boyutu: 1.81 MB   Mindows Çevrimiği dosya boyutu: 1.81 MB   Mindows Çevrimiği dosya boyutu: 1.81 MB   Mindows Çevrimiği dosya boyutu: 1.81 MB   Mindows Çevrimiği dosya boyutu: 1.81 MB   Mindows Çevrimiği dosya boyutu: 1.81 MB   Mindows Çevrimiği dosya boyutu: 1.81 MB   Mindows Çevrimiği dosya boyutu: 1.81 MB   Mindows Çevrimiği dosya boyutu: 1.81 MB   Mindows Çevrimiği dosya boyutu: 1.81 MB   Mindows Çevrimiği dosya boyutu: 1.81 MB |

- 3- Bilgisayarınızda hali hazırda kurulu olan AKİS programını tamamen bilgisayarınızdan kaldırınız.
- 4- Klavyenizden Windows+r tuşlarına basınız. Açılan pencereye "certmgr.msc" yazıp enter'e basınız.

| ~ ! @ # \$ % ^ &<br>. 1 2 3 4 5 6 7 | 🗐 Çalış         | tır                                                                                                    | ×                |
|-------------------------------------|-----------------|----------------------------------------------------------------------------------------------------|------------------|
| Tab<br>QWERTYL<br>CapsLock ASDFGH   | <b>⊡</b><br>Aç: | Bir program, klasör, belge veya Internet kaynağ<br>yazdığınızda Windows sizin için açacaktır.<br><mark>certmgr.msc</mark> | jının adını<br>V |
| Ctrl Alt                            |                 | Tamam İptal                                                                                                    | G <u>ö</u> zat   |

5- Açılan sertifikalar penceresinde KİŞİSEL klasörüne girip imza sahibi ismini görüyorsanız seçip siliniz.

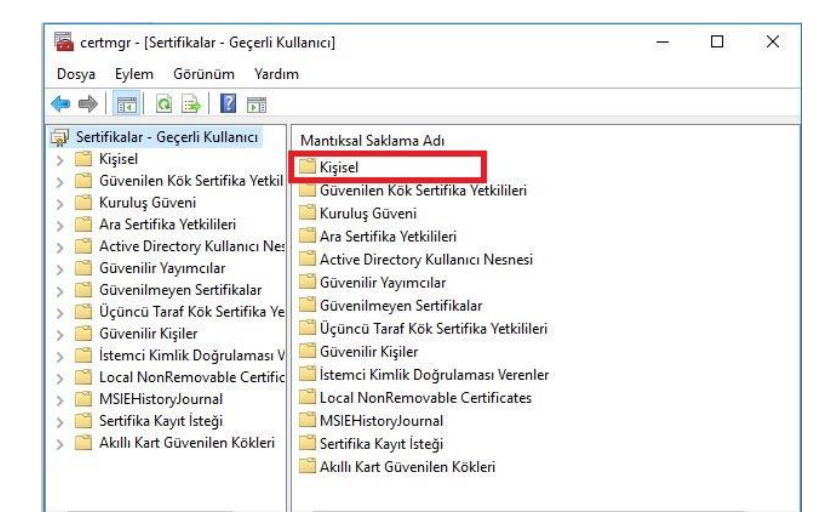

- 6- Bilgisayarınızı yeniden başlatınız.
- 7- <u>http://www.akiskart.com.tr/tr/destek.html</u> adresinden aşağıdaki işaretli olan 2 kurulumu yapınız.

| Destek                                                                      |                        |
|-----------------------------------------------------------------------------|------------------------|
|                                                                             | er                     |
| Windows Java Runtime<br>64 Bit Shvironment<br>(x64) (indir)<br>AKIS işletim | NDOWS 64<br>ki Sürüm İ |
| (x64) (indir)<br>AKIS işletim<br>sistemi (v1.2<br>ve üzeri)                 | a saran                |

8- İki kurulumu da yaptıktan sonra imzayı bilgisayarınıza takınız, AKİS KART İZLEME ARACI programını çalıştırınız. Açılan pencerede yanında (+) işareti olan kart okuyucusunu seçip yukarıdaki kart sekmesi içinden giriş yap komutunu tıklayıp imza şifrenizi giriniz.

| 🗼 A    | kia                                             |                        |                           |                         |  | × |
|--------|-------------------------------------------------|------------------------|---------------------------|-------------------------|--|---|
| ienel  | Kart Sertifika Yardı                            | m                      |                           |                         |  |   |
| 2 4    | Giriş yap                                       | 2 1 1                  |                           |                         |  |   |
| Sis    | Çıkış yap                                       |                        | Kart okuyucu              |                         |  |   |
| -0     | PIN değiştir<br>PIN kilidi çöz<br>PIJK değiştir |                        | İsim :<br>Kart durumu ? : | Feitian SCR301 0<br>Var |  |   |
| ÷.     | Feiuan SCROUTO                                  |                        | Akıllı kart               |                         |  |   |
|        |                                                 | inceyvir cooliceader 0 | Kart tipi :               | Akis                    |  |   |
| in the | Rainbow Technologies                            | KeyvirtualReader 1     | Kart versiyonu :          | V122_UEKAE_NXP          |  |   |
|        |                                                 |                        |                           |                         |  |   |
|        |                                                 |                        |                           |                         |  |   |
|        |                                                 |                        |                           |                         |  |   |
|        |                                                 |                        |                           |                         |  |   |
|        |                                                 |                        |                           |                         |  |   |

9- İmza kartının yanındaki (+) işaretine tıklanarak altında yer alan sertifika seçin, sertifika sekmesinden içerisindeki yer alan VARSAYILAN YAP komutuna tıklayınız. Eğer VARSAYILAN YAP komutu pasif ise bir işlem yapılmasına gerek yoktur.

| 📚 Akia                                   |                        |        |                                                       | <u>1997</u> | × |
|------------------------------------------|------------------------|--------|-------------------------------------------------------|-------------|---|
| Genel Kart Sertifika Yardım              |                        |        |                                                       |             |   |
| 🖬 🛃 🔒 Dosyaya kaydet 📰                   |                        |        |                                                       |             |   |
| Sistem Karta pfx yükle                   | Sertifika              |        |                                                       |             |   |
| Varsayılan yap                           |                        |        |                                                       |             |   |
| AKS ifdh 1                               | Genel                  |        |                                                       |             |   |
| AKS VR 0                                 | İsi                    | sim :  | 11181031882NES0                                       |             |   |
| E Feitian SCR3010                        |                        | ID :   | 6fe2d458bb2aa941505bff7bc6c9734cdc67e52e              |             |   |
| Q 11181031882NES0                        | Varsayılan sertifika ı | mi? :  | Evet                                                  |             |   |
|                                          |                        |        |                                                       |             |   |
|                                          | Özet                   |        |                                                       |             |   |
| Rainbow Technologies iKeyVirtualReader 0 | Sertifika verilen :    | Ali Ke | mal KULAKSIZ                                          |             |   |
| Rainbow Technologies iKeyVirtualReader 1 | Sertifikayı veren :    | e-imz  | aTR Elektronik Sertifika Hizmet Sağlayıcısı - Sürüm 1 |             |   |
|                                          | Geçerlilik :           | 02.03  | 7.2018 - 01.07.2021                                   |             |   |
|                                          |                        |        |                                                       |             |   |
|                                          | <                      |        |                                                       |             | > |
|                                          | <                      |        |                                                       |             |   |

10- İşlemleri tamamladıktan sonra bilgisayarınıza kapatıp tekrar açtığınızda imzalama işlemini yapıyor olmanız gerekmektedir. Ancak sorun devam ediyor ise e- TUĞRA ile iletişime geçerek sorunu çözümleyebilirsiniz